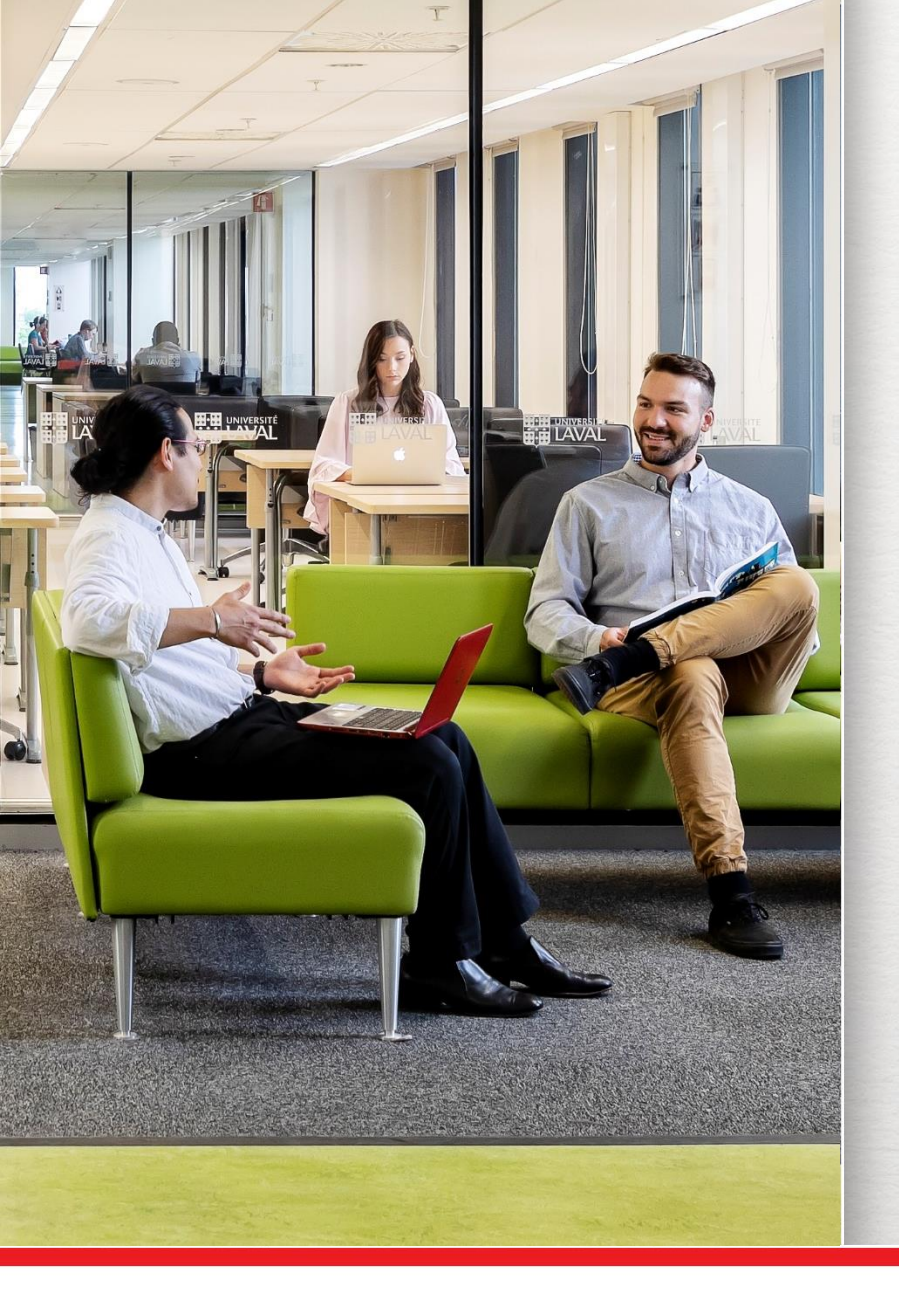

## **Utiliser la base de données Criminal Justice Abstracts**

Partie 2: recherche en vocabulaire contrôlé (thésaurus)

Élyse Granger Bibliothécaire

Automne 2021

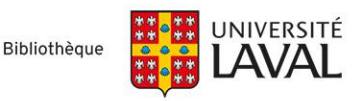

# **Objectifs**

- > Comprendre ce qu'est un thésaurus
- Effectuer une recherche par concepts à l'aide du vocabulaire contrôlé (termes du thésaurus) de la base de données Criminal Justice Abstracts

# Qu'est-ce qu'un thésaurus?

Un thésaurus, c'est un peu comme un dictionnaire qui recense les sujets des documents inclus dans une base de données.

À chaque document est attribué une liste de termes provenant du thésaurus et qui reflètent son contenu.

Chaque base de données a son propre thésaurus. Donc, d'une base de données à l'autre, les termes qu'il contient vont être différents.

Il ne porte pas toujours le nom de thésaurus. Dans certaines bases de données, il pourra s'appeler Index de sujets, Descripteurs, Vedettes-Matières, etc.

# Pourquoi utiliser le thésaurus?

- Si on obtient trop de résultats en cherchant dans les champs Titre/Résumé, il pourra nous permettre de faire une recherche plus précise.
- > Si on n'obtient pas assez de résultats en cherchant dans les champs Titre/Résumé, il pourra nous permettre de faire une recherche complémentaire pour tenter de trouver des résultats supplémentaires.

### Vocabulaire libre et vocabulaire contrôlé

Voici la notice d'un document

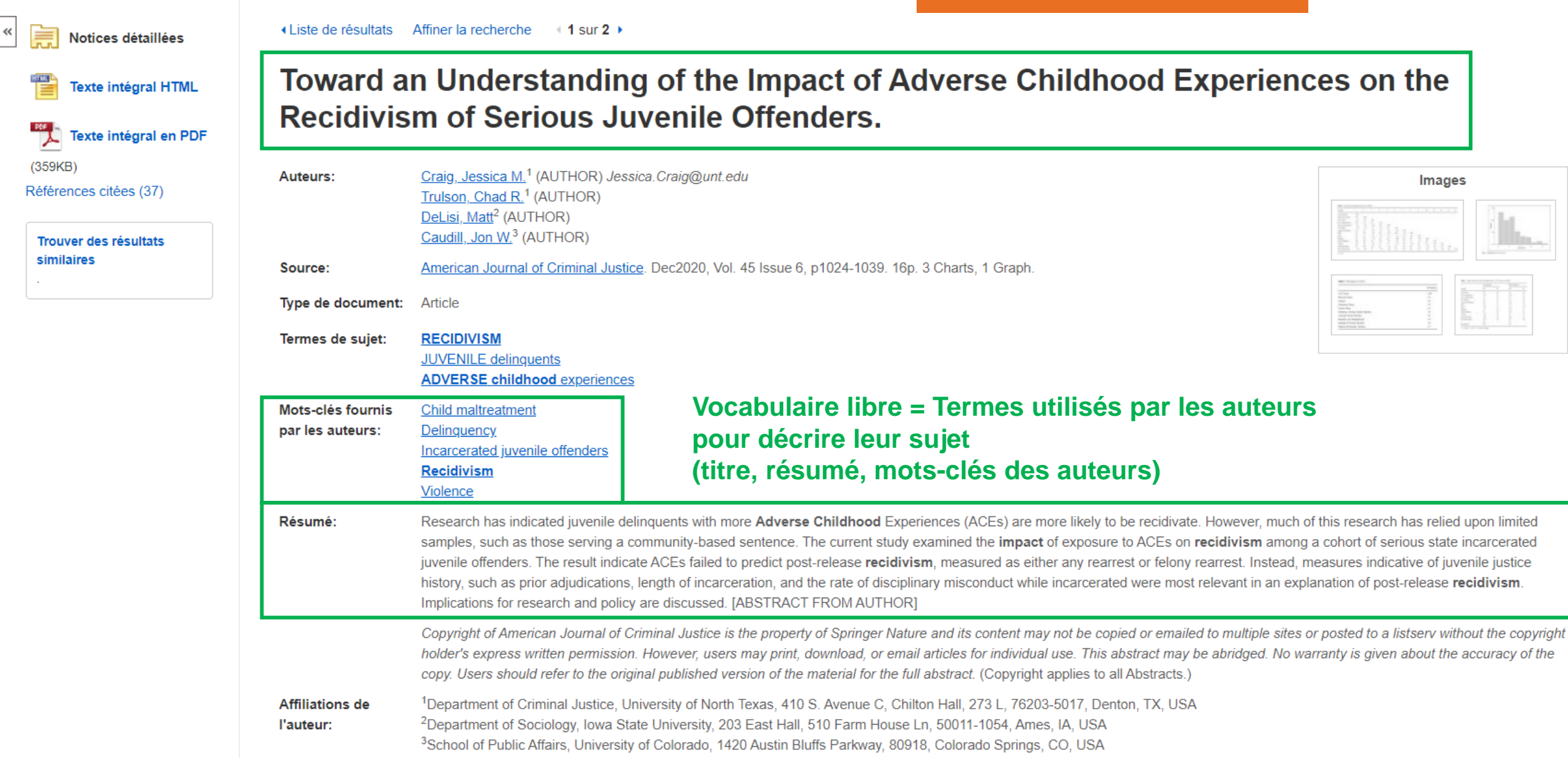

### Vocabulaire libre et vocabulaire contrôlé

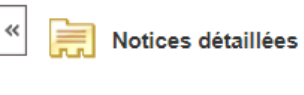

Liste de résultats Affiner la recherche
 1 sur 2

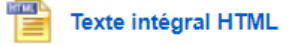

Texte intégral en PDF (359KB) Références citées (37)

#### Trouver des résultats similaires

# Toward an Understanding of the Impact of Adverse Childhood Experiences on the Recidivism of Serious Juvenile Offenders.

| Auteurs:          | Craig, Jessica M. <sup>1</sup> (AUTHOR) Jessica.Craig@unt.edu                                                                                                    | Images                                                                                                    |
|-------------------|----------------------------------------------------------------------------------------------------|----------------------------------------------------------------------------------------------------|
|                   | <u>DeLisi, Matt<sup>2</sup></u> (AUTHOR)                                                                                                    | 1111.                                                                                                    |
|                   | Caudill, Jon W. <sup>3</sup> (AUTHOR)                                                                                                    |                                                                                                    |
| Source:           | American Journal of Criminal Justice. Dec2020, Vol. 45 Issue 6, p1024-1039. 16p. 3 Charts, 1 Graph.                                                                                                    | Mitmanne                                                                                                    |
| Type de document: | Article                                                                                                    | Image: Constraint of the second second sec |
| Termes de sujet:  | RECIDIVISM<br>JUVENILE delinquents<br>ADVERSE childhood experiences                                                                                                    |                                                                                                    |
| Mots-clés fournis | Child maltreatment                                                                                                    |                                                                                                    |
| par les auteurs:  | Delinquency                                                                                                    |                                                                                                    |
|                   | Recidivism                                                                                                    |                                                                                                    |
|                   | Violence                                                                                                    |                                                                                                    |
| Résumé:           | Research has indicated juvenile delinquents with more <b>Adverse Childhood</b> Experiences (ACEs) are more likely to be recidivate. However, much of samples, such as those serving a community-based sentence. The current study examined the <b>impact</b> of exposure to ACEs on <b>recidivism</b> among the samples. | this research has relied upon limited                                                                                                    |
|                   | juvenile offenders. The result indicate ACEs failed to predict post-release <b>recidivism</b> , measured as either any rearrest or felony rearrest. Instead, m                                                                                                    | easures indicative of juvenile justice                                                                                                    |
|                   | history, such as prior adjudications, length of incarceration, and the rate of disciplinary misconduct while incarcerated were most relevant in an expla<br>Implications for research and policy are discussed. [ABSTRACT FROM AUTHOR]                                                                                   | anation of post-release <b>recidivism</b> .                                                                                                    |
|                   |                                                                                                    | r posted to a listsery without the convrige                                                                                                    |
| Si vous av        | ez déjà trouvé un/des articles pertinents sur votre sujet, vous pouvez noter                                                                                                    | rranty is given about the accuracy of the                                                                                                    |
| les term          | es de thésaurus attribués à cet/ces article(s) pour vous aider à lancer une                                                                                                    |                                                                                                    |
|                   | recherche complémentaire à l'aide de ces termes.                                                                                                    |                                                                                                    |
|                   |                                                                                                    |                                                                                                    |
|                   |                                                                                                    |                                                                                                    |

### Accéder au thésaurus de Criminal Justice Abstracts

| Nouvelle reche | rche | Publications            | Références citées   | Index         |                                                                      |                  |
|----------------|------|-------------------------|---------------------|---------------|----------------------------------------------------------------------|------------------|
| EBSCOhost      | Rech | erche : <b>Criminal</b> | Justice Abstracts w | ith Full Text | Choisir les bases de données<br>Sélectionner un champ (facultatif) ▼ | Rechercher       |
|                | AND  | •                       |                     |               | Sélectionner un champ (facultatif) 🔻                                 | Créer une alerte |
|                | AND  | •                       |                     |               | Sélectionner un champ (facultatif) 👻                                 | Effacer ?        |

1 Cliquer sur *Index* 

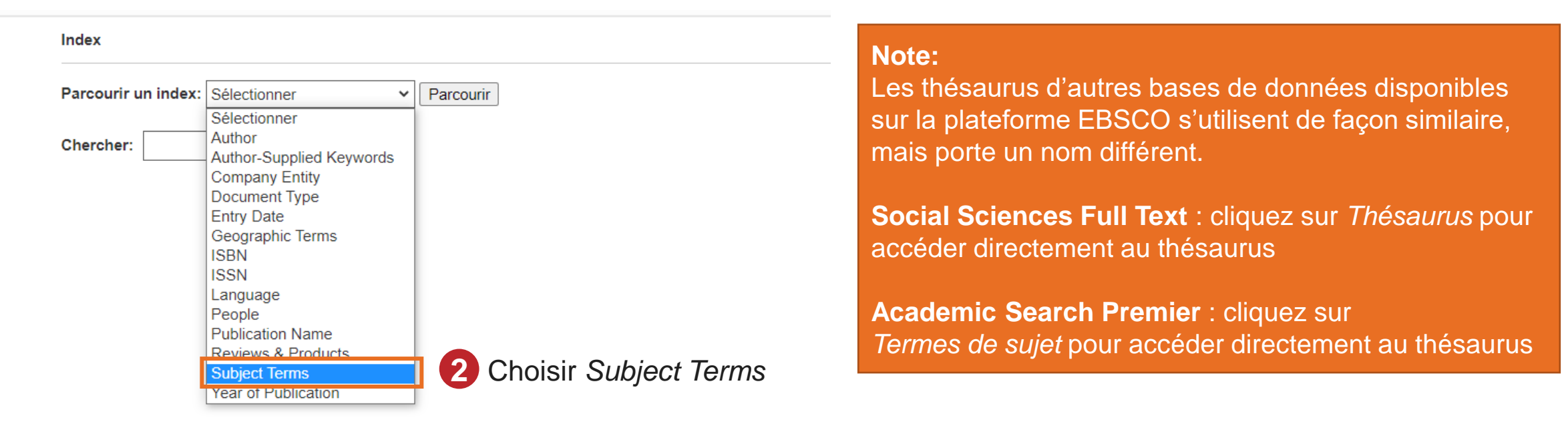

| Parcourir un index: Subject Terms              | <ul> <li>✓ Parcourir</li> </ul>              |
|------------------------------------------------|----------------------------------------------|
| Chercher: juvenile delinquents                 | 1 Inscrire un terme                          |
| Page :                                         |                                              |
| Sélectionnez un ou deux termes puis ajoutez-le | s à la recherche en utilisant : or 🗸 Ajouter |

| Terme <b>2</b> Sélectionner le  ou les termes pertinents | Nombre total de données |
|----------------------------------------------------------|-------------------------|
| ✓ juvenile delinquents                                   | 4,464                   |
| ☐ juvenile delinquents abuse of                          | 14                      |
| □ juvenile delinquents abuse of investigation            | 3                       |
| ☐ juvenile delinquents attitudes                         | 29                      |
| □ juvenile delinquents education                         | 75                      |
| □ juvenile delinquents employment                        | 8                       |
| □ juvenile delinquents government policy                 | 11                      |
| □ juvenile delinquents medical care                      | 10                      |
| □ juvenile delinquents psychology                        | 210                     |
| □ juvenile delinquents rehabilitation                    | 1                       |
| □ juvenile delinquents sentencing                        | 38                      |
| □ juvenile delinquents services for                      | 98                      |
| ☐ juvenile delinquents sexual behavior                   | 5                       |
| □ juvenile delinquents social aspects                    | 15                      |
| □ juvenile delinquents social conditions                 | 10                      |
| juvenile delinquents trials, litigation, etc.            | 27                      |

Dans Criminal Justice Abstracts, le thésaurus est plus ou moins bien organisé et contrôlé, il y a beaucoup de termes qui ont un petit nombre d'occurrences. Concentrez-vous sur les termes qui ont un grand nombre d'occurrences.

Parcourir un index: Subject Terms

Chercher: juvenile delinquents

Page: Précédent Suivant Utiliser les boutons *Précédent* et *Suivant* pour naviguer dans le thésaurus

Sélectionnez un ou deux termes puis ajoutez-les à la recherche en utilisant : or 🗸 Ajouter

| Terme                                           | Nombre total de données |
|-------------------------------------------------|-------------------------|
| ✓ juvenile delinquents                          | 4,464                   |
| ☐ juvenile delinquents abuse of                 | 14                      |
| □ juvenile delinquents abuse of investigation   | 3                       |
| juvenile delinquents attitudes                  | 29                      |
| □ juvenile delinquents education                | 75                      |
| □ juvenile delinquents employment               | 8                       |
| □ juvenile delinquents government policy        | 11                      |
| □ juvenile delinquents medical care             | 10                      |
| □ juvenile delinquents psychology               | 210                     |
| □ juvenile delinquents rehabilitation           | 1                       |
| □ juvenile delinquents sentencing               | 38                      |
| □ juvenile delinquents services for             | 98                      |
| □ juvenile delinquents sexual behavior          | 5                       |
| □ juvenile delinquents social aspects           | 15                      |
| □ juvenile delinquents social conditions        | 10                      |
| □ juvenile delinquents trials, litigation, etc. | 27                      |

| EBSCOho | Recherche: Criminal Justice Abstracts with Full Text Choisir les bases de données       |
|---------|-----------------------------------------------------------------------------------------|
| Inde    | x                                                                                       |
| Pare    | ourir un index: Subject Terms                                                           |
| Che     | rcher: juvenile delinquents                                                             |
| Pag     | e:                                                                                      |
| Sé      | ectionnez un ou deux termes puis ajoutez-les à la recherche en utilisant : or 👻 Ajouter |

En naviguant dans le thésaurus, je trouve un deuxième synonyme de délinquance juvénile: *juvenile delinquency*.

Je le coche.

| juvenile day (poem) 1   juvenile delinquency 5,564   juvenile delinquency & its origins: an integrated theoretical approach (book) 1   juvenile delinquency & urban areas: a study of rates of delinquency in relation to differential characteristics of local communities in american cities (book) 3       |   |
|----------------------------------------------------------------------------------------------------|---|
| Juvenile delinquency       5,564         juvenile delinquency & its origins: an integrated theoretical approach (book)       1         juvenile delinquency & urban areas: a study of rates of delinquency in relation to differential characteristics of local communities in american cities (book)       3 |   |
| juvenile delinquency & its origins: an integrated theoretical approach (book)       1         juvenile delinquency & urban areas: a study of rates of delinquency in relation to differential characteristics of local communities in american cities (book)       3                                          | 1 |
| juvenile delinquency & urban areas: a study of rates of delinquency in relation to differential characteristics of local communities in american cities (book)                                                                                                    |   |
|                                                                                                    |   |
| juvenile delinquency (book)                                                                                                    |   |
| G juvenile delinquency causes                                                                                                    |   |
| juvenile delinquency government policy                                                                                                    |   |

| EBSCO | Recherche: Criminal Justice Abstracts with Full Text   Choisir les bases de données     |
|-------|-----------------------------------------------------------------------------------------|
|       | Rechercher<br>Recherche simple Recherche avancée Historique de recherche                |
| Inc   | dex                                                                                     |
| Pa    | rcourir un index: Subject Terms                                                         |
| Ch    | nercher: juvenile delinquents                                                           |
| Pa    | Ige: (Précédent Suivant)                                                                |
| S     | électionnez un ou deux termes puis ajoutez-les à la recherche en utilisant or V Ajouter |
|       |                                                                                         |

1

Avant de lancer la recherche avec les 2 synonymes cochés, vérifier que l'opérateur OR est sélectionné (puisqu'ils s'agit de synonymes d'un même concept).

| Terme                                                                                                    | Nombre total de données |
|----------------------------------------------------------------------------------------------------|-------------------------|
| □ juvenile day (poem)                                                                                                    | 1                       |
| Juvenile delinquency                                                                                                    | 5,564                   |
| □ juvenile delinquency & its origins: an integrated theoretical approach (book)                                                                                  | 1                       |
| 🗆 juvenile delinquency & urban areas: a study of rates of delinquency in relation to differential characteristics of local communities in american cities (book) | 3                       |
| juvenile delinquency (book)                                                                                                    | 10                      |
| juvenile delinquency causes                                                                                                    | 6                       |
| juvenile delinquency government policy                                                                                                    | 22                      |
|                                                                                                    |                         |

#### Nombre total de données

|           | Recherche: Criminal Justice Abstracts with Full Text   Choisir les bases de données                 |
|-----------|----------------------------------------------------------------------------------------------------|
| EBSCOhost |                                                                                                    |
|           |                                                                                                    |
| 4         | Rechercher       ?         Recherche simple       Recherche avancée         Historique de recherche |
| Index     |                                                                                                    |
| Parcour   | ir un index: Subject Terms                                                                          |
| Cherche   | juvenile delinquents                                                                                |
| Page :    | Précédent Suivant >                                                                                 |

Sélectionnez un ou deux termes puis ajoutez-les à la recherche en utilisant or V Ajouter

Cliquer sur Ajouter... puis sur Rechercher

|   | Terme                                                                                                    | Nombre total de données |
|---|----------------------------------------------------------------------------------------------------|-------------------------|
| 1 | □ juvenile day (poem)                                                                                                    | 1                       |
|   | ✓ juvenile delinquency                                                                                                    | 5,564                   |
|   | □ juvenile delinquency & its origins: an integrated theoretical approach (book)                                                                                  | 1                       |
|   | 🗆 juvenile delinquency & urban areas: a study of rates of delinquency in relation to differential characteristics of local communities in american cities (book) | 3                       |
|   | juvenile delinquency (book)                                                                                                    | 10                      |
|   | juvenile delinquency causes                                                                                                    | 6                       |
|   | juvenile delinquency government policy                                                                                                    | 22                      |

#### Nombre total de données

|                   | Recherch | e : Criminal Justice Abstracts with Full Text | Choisir les bases de données         |                  |
|-------------------|----------|-----------------------------------------------|--------------------------------------|------------------|
| <b>EBSCO</b> host | (ZU '    | 'juvenile delinquents") or (ZU "juv           | Sélectionner un champ (facultatif) 🔻 | Rechercher       |
|                   | AND -    |                                               | Sélectionner un champ (facultatif) - | Créer une alerte |
|                   | AND -    |                                               | Sélectionner un champ (facultatif) 👻 | Effacer ?        |
|                   |          |                                               |                                      | $\oplus$ $-$     |

Recherche simple Recherche avancée Historique de recherche •

#### Historique de recherche/alertes

#### La recherche s'affiche dans l'historique

Imprimer l'historique de recherche Retrouver les recherches Retrouver les alertes Sauvegarder les recherches / alertes

| 🗆 Sé | lectionner /       | désélectionner tout Rechercher avec AND Rechercher avec OR Supprimer les recherches |                                                           | Actualise                                  |
|------|--------------------|-------------------------------------------------------------------------------------|-----------------------------------------------------------|--------------------------------------------|
|      | ID de<br>recherche | Termes recherchés                                                                   | Options de recherche                                      | Actions                                    |
|      | S1                 | (ZU "juvenile delinquents") or (ZU "juvenile delinquency")                          | Modes de recherche - Trouver tous mes termes de recherche | Afficher les résultats (8,907)<br>Modifier |

| Recherche: Criminal Justice Abstracts with Full Text Choisir les bases de données                                                                                                    | Faire la même chose avec le ou les autres<br>concepts              |
|----------------------------------------------------------------------------------------------------|--------------------------------------------------------------------|
| EBSCOhost (ZU "recidivism")                                                                                                    |                                                                    |
| Rechercher     Image: Construction of the system of the system of the syst |                                                                    |
| Index                                                                                                    |                                                                    |
| Parcourir un index: Subject Terms                                                                                                    |                                                                    |
| Chercher:       recidivism       S'il         Page : < Précédent       Suivant >       l'op                                                                                                    | n'y a qu'un terme pour un concept,<br>érateur n'a pas d'importance |
| Sélectionnez un ou deux termes puis ajoutez-les à la recherche en utilisant or V Ajouter                                                                                                    |                                                                    |
| Terme                                                                                                    | Nombre total de données                                            |
| ✓ recidivism                                                                                                    | 4,297                                                              |
| C recidivism government policy                                                                                                    | 11                                                                 |
| □ recidivism law & legislation                                                                                                    | 23                                                                 |
| □ recidivism risk factors                                                                                                    | 158                                                                |
| □ recidivism social aspects                                                                                                    | 23                                                                 |

|           | Recherche : Criminal Justice Abstracts with Full Text |              | Choisir les bases de données         |           |                       |       |
|-----------|-------------------------------------------------------|--------------|--------------------------------------|-----------|-----------------------|-------|
| EBSCOhost | (ZU "ı                                                | recidivism") | Sélectionner un champ (facultatif) 👻 | Recherc   | her                   |       |
|           | AND -                                                 |              | Sélectionner un champ (facultatif) - | Créer une | alerte                |       |
|           | AND -                                                 |              | Sélectionner un champ (facultatif) 🔻 | Effacer ? | Cliquer sur <i>Ef</i> | facer |
|           |                                                       |              |                                      | + $-$     |                       |       |

Recherche simple Recherche avancée Historique de recherche •

#### Historique de recherche/alertes

Imprimer l'historique de recherche Retrouver les recherches Retrouver les alertes Sauvegarder les recherches / alertes

| _ S | électionner        | désélectionner tout Rechercher avec AND Rechercher avec OR Supprimer les recherches |                                                           | Actualise                      |
|-----|--------------------|-------------------------------------------------------------------------------------|-----------------------------------------------------------|--------------------------------|
|     | ID de<br>recherche | Termes recherchés                                                                   | Options de recherche                                      | Actions                        |
|     | S2                 | Si (ZU "recidivism")                                                                | Modes de recherche - Trouver tous mes termes de recherche | Afficher les résultats (4,297) |
|     | S1                 | (ZU "juvenile delinquents") or (ZU "juvenile delinquency")                          | Modes de recherche - Trouver tous mes termes de recherche | Afficher les résultats (8,907) |

|                   | Recherche : Criminal Justice Abstracts with Full Text |  | Choisir les bases de données         |             |                            |
|-------------------|-------------------------------------------------------|--|--------------------------------------|-------------|----------------------------|
| <b>EBSCO</b> host |                                                       |  | Sélectionner un champ (facultatif) 👻 | Recherch    | ner                        |
|                   | AND -                                                 |  | Sélectionner un champ (facultatif) 🔻 | Créer une a | alerte                     |
|                   | AND -                                                 |  | Sélectionner un champ (facultatif) 👻 | Effacer ?   | Cliquer sur <i>Effacer</i> |
|                   |                                                       |  |                                      | + $-$       |                            |

Recherche simple Recherche avancée Historique de recherche •

#### Historique de recherche/alertes

Imprimer l'historique de recherche Retrouver les recherches Retrouver les alertes Sauvegarder les recherches / alertes

| 🛃 S | électionner /      | désélectionner tout Rechercher avec AND Rechercher avec OR Supprimer les recherches                                                                                                    |                                                           | Actualise                      |
|-----|--------------------|----------------------------------------------------------------------------------------------------|-----------------------------------------------------------|--------------------------------|
|     | ID de<br>recherche | Termes recherchés                                                                                                    | Options de recherche                                      | Actions                        |
|     | S2                 | [ZU "recidivism")     [Subscription of the state of the state | Modes de recherche - Trouver tous mes termes de recherche | Afficher les résultats (4,297) |
|     | S1                 | (ZU "juvenile delinquents") or (ZU "juvenile delinquency")                                                                                                    | Modes de recherche - Trouver tous mes termes de recherche | Afficher les résultats (8,907) |

#### **2** Cocher tous les concepts

|                   | Recherche : Criminal Justice Abstracts          | with Full Text Choisir les bases de données             |                                                           |                                |
|-------------------|-------------------------------------------------|---------------------------------------------------------|-----------------------------------------------------------|--------------------------------|
| EBSCO             | Dhost                                           | Sélectionner un champ (facultatif) 🕶                    | Rechercher                                                |                                |
|                   | AND -                                           | Sélectionner un champ (facultatif) 🕶                    | Créer une alerte                                          |                                |
|                   | AND -                                           | Sélectionner un champ (facultatif) 👻 🗄                  | Effacer ⑦ 1 Cliquer sur Effacer                           |                                |
|                   |                                                 | (                                                       | + $-$                                                     |                                |
|                   | Recherche simple Recherche avancée              | Historique de recherche -                               |                                                           |                                |
|                   |                                                 |                                                         |                                                           |                                |
| Histor            | ique de recherche/alertes                       | Cliquer sur Rechercher avec                             | AND                                                       |                                |
| Imprimer          | l'historique de recherche Retrouver les recherc | thes Retrouver les alertes Sauvegarder les recherches / | alertes                                                   |                                |
| <mark> S</mark> é | lectionner / désélectionner tout                | AND Rechercher avec OR Supprimer les rec                | herches                                                   | Actualise                      |
|                   | ID de Termes recherchés<br>recherche            |                                                         | Options de recherche                                      | Actions                        |
|                   | S2 🔊 (ZU "recidivism")                          |                                                         | Modes de recherche - Trouver tous mes termes de recherche | Afficher les résultats (4,297) |
|                   | S1 🛛 (ZU "juvenile delinquents") or (ZU         | J "juvenile delinquency")                               | Modes de recherche - Trouver tous mes termes de recherche | Afficher les résultats (8,907) |
| _                 |                                                 |                                                         |                                                           |                                |

**2** Cocher tous les concepts

|           | Rech              | herche : Criminal Justice Abstracts with Full Text                  | Choisir les bases de données             |                  |                                                              |                                          |
|-----------|-------------------|---------------------------------------------------------------------|------------------------------------------|------------------|--------------------------------------------------------------|------------------------------------------|
| EBSCOho   | st S              | 1 AND S2                                                            | Sélectionner un champ (facultatif) 🕶     | Rechercher       |                                                              |                                          |
|           | AN                | D -                                                                 | Sélectionner un champ (facultatif) 🔻     | Créer une alerte |                                                              |                                          |
|           | AN                | D -                                                                 | Sélectionner un champ (facultatif) 👻     | Effacer ?        |                                                              |                                          |
|           |                   |                                                                     |                                          | $\oplus$ $-$     |                                                              |                                          |
|           | <u>Rect</u>       | herche simple Recherche avancée Historique de                       | recherche 💌                              |                  |                                                              |                                          |
| Historiqu | u <b>e de r</b> o | echerche/alertes<br>de recherche Retrouver les recherches Retrouver | er les alertes Sauvegarder les recherche | es / alertes     | Voici les résultats de la rec<br>vocabulaire contrôlé sur no | herche en<br>otre sujet                  |
| Sélect    | ionner / d        | ésélectionner tout Rechercher avec AND R                            | echercher avec OR Supprimer les          | recherches       |                                                              | Actualis                                 |
| l<br>rec  | D de<br>herche    | Termes recherchés                                                   |                                          | Options          | de recherche                                                 | Actions                                  |
|           | S3                | S1 AND S2                                                           |                                          | Modes d          | e recherche - Trouver tous mes termes de recherche           | Afficher les résultats (473)<br>Modifier |
|           | S2                | (ZU "recidivism")                                                   |                                          | Modes d          | e recherche - Trouver tous mes termes de recherche           | Afficher les résultats (4,297)           |
|           | S1                | (ZU "juvenile delinquents") or (ZU "juvenile deline                 | quency")                                 | Modes d          | e recherche - Trouver tous mes termes de recherche           | Afficher les résultats (8,907)           |
|           |                   |                                                                     |                                          |                  |                                                              |                                          |

## **Utiliser les facettes**

Au besoin, limiter la recherche en utilisant les facettes

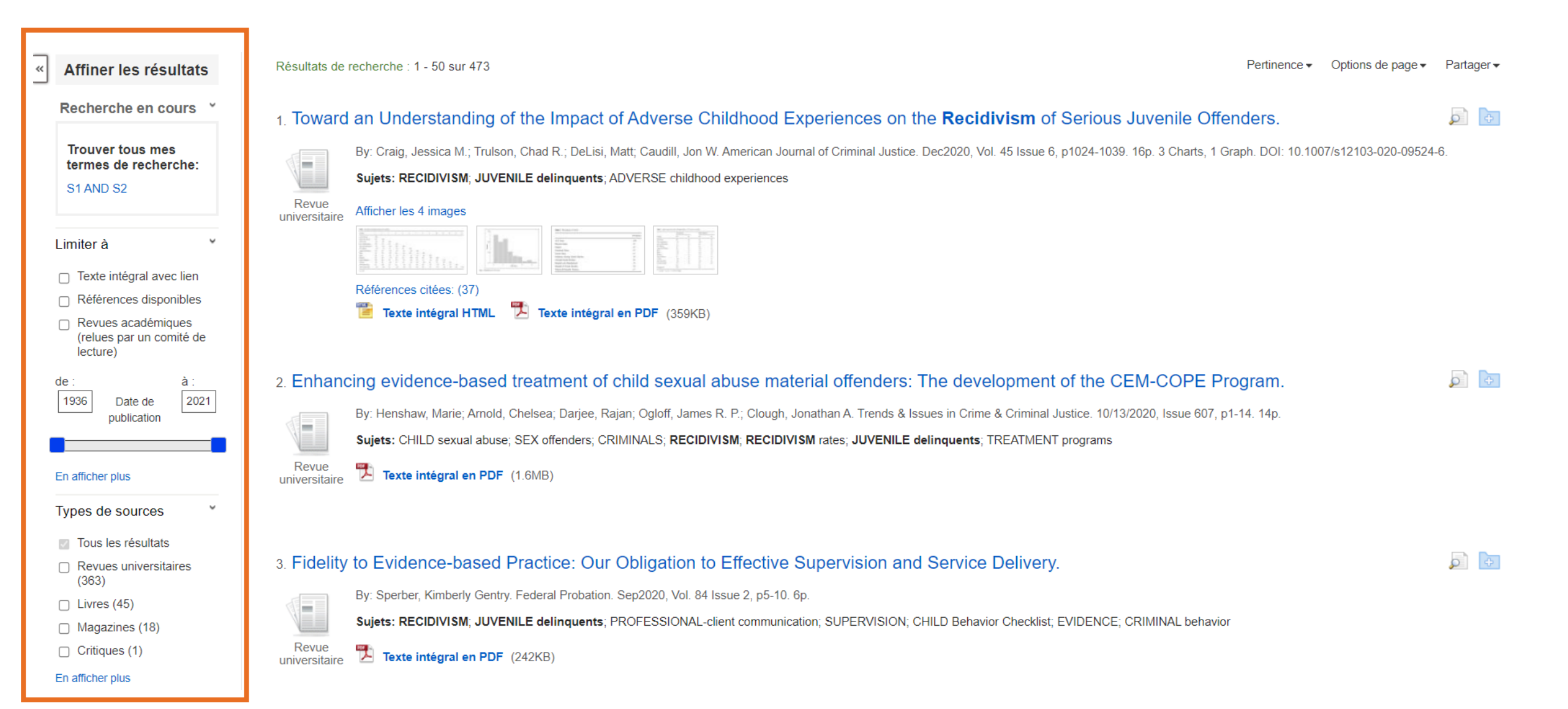

# **Questions?**

**Bibliothécaire-conseil** 

Élyse Granger, M.S.I. elyse.granger@bibl.ulaval.ca

Pavillon J.-C.-Bonenfant Bureau 1336

418 656-2131, poste 409138

(Préférable de me joindre par courriel)

Aide à la recherche bibl@bibl.ulaval.ca

#### Service de clavardage

Posez vos questions

Offert aux heures d'ouverture du service d'aide à la recherche

Site Web bibl.ulaval.ca

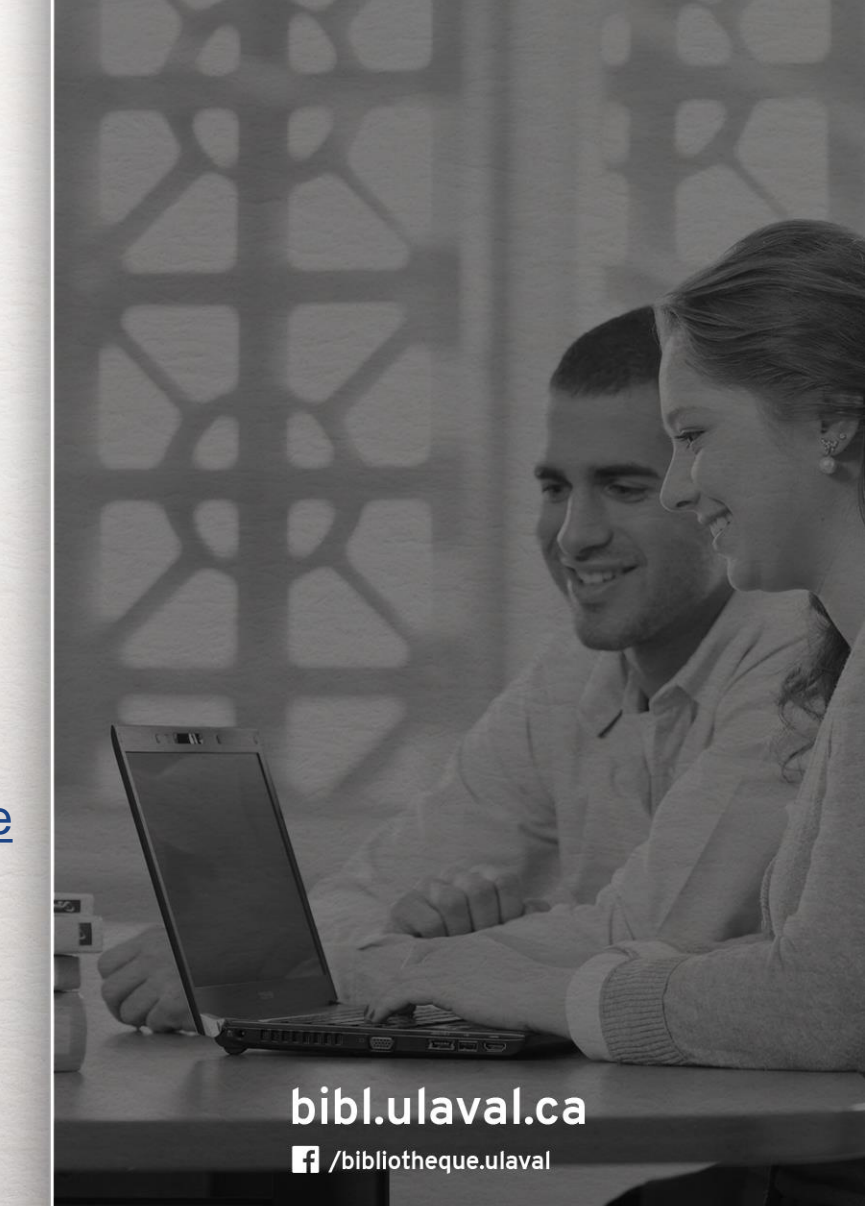

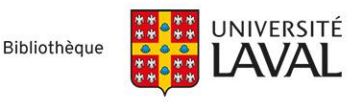